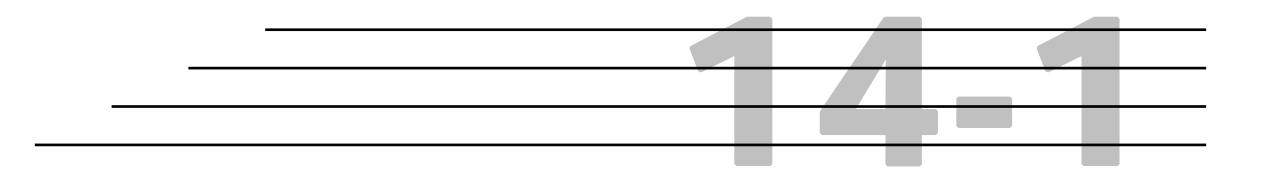

# DOH Vendor System: Contractor Directory

## Objectives

Locate an Existing Contractor Enter New Contractor Information Process Pre-Qualifications Process Civil Rights Certifications Generate Reports Perform Queries Generate Labels

## **Overview**

The DOH Vendor System allows authorized users to view and perform all of the processes associated with **Contractor Certifications and Pre-Qualifications**. The system maintains detailed contractor information used in subcontract assignments, contract bidding, and estimates processing. All HiCAMS/DOH Vendor users have inquiry access to view contractor information.

## **Locate an Existing Contractor**

## Step 1: Select Functions→Contractor Directory→Review Contractors menu. The Contractor Selection window displays:

| ▲ Contractor Selection |                            |                        |                 |                |            |       |        |        | <u>?</u> ×       |
|------------------------|----------------------------|------------------------|-----------------|----------------|------------|-------|--------|--------|------------------|
| Filter                 | Firm Name:                 |                        |                 |                |            |       |        |        | <u>R</u> etrieve |
| Highway Co             | ntractor Type: Prequa      | alified Contractor;Sub | ocontractor 👻 🔳 | v              | endor ID:  |       |        |        |                  |
|                        | Other Type: (All)          |                        |                 | DS Vendor      | Number:    | _     |        |        | Re <u>s</u> et   |
| Pre-Qualifica          | ation Number:              |                        | Division N      | laintenance Co | ontractor: | (All) | •      |        |                  |
|                        |                            |                        |                 |                |            |       |        |        |                  |
| Eirm                   | Highway<br>Contractor Type | Othor Type             | Addrose         | City           | State      | Zin   | Vendor | Vendor | Cortifica        |
|                        |                            | oulei Type             | Autress         | City           | State      |       |        | Number | Cerunca          |
|                        |                            |                        |                 |                |            |       |        |        |                  |
|                        |                            |                        |                 |                |            |       |        |        |                  |
|                        |                            |                        |                 |                |            |       |        |        |                  |
|                        |                            |                        |                 |                |            |       |        |        |                  |
|                        |                            |                        |                 |                |            |       |        |        |                  |
|                        |                            |                        |                 |                |            |       |        |        |                  |
|                        |                            |                        |                 |                |            |       |        |        |                  |
|                        |                            |                        |                 |                |            |       |        |        |                  |
| , .                    |                            | 01/                    |                 | 1              |            |       |        |        |                  |
|                        |                            | <u>U</u> K             | Lancel          |                |            |       |        |        |                  |

- **Step 2:** Enter the *Firm Name* to search.
- **Note:** Vendor will search for existing Firm Names that match exactly as the name was entered. To search for Firm Names that contain the words you have entered, use a wild card (\*) search. The system defaults an asterisk as the first character to aid in this type of search. For example, to find all instances of Mangum Construction, enter "mangum" in the Firm Name field. You may also use the other filters to further refine you search. The following is an example of the results of a wild card search using "\*mangum".

| Highway Cont        | tractor Type: (All) Other Type: (All) | Vendor ID: |                       |              |             |       |              |             |
|---------------------|---------------------------------------|------------|-----------------------|--------------|-------------|-------|--------------|-------------|
| Pre-Qualificat      | ion Number:                           |            | Division Ma           | lintenance ( | Contractor: | (All) | •            |             |
| Firm                | Highway<br>Contractor Type            | Other Type | Address               | City         | State       | Zip   | Vendor<br>ID | Certificati |
| C MANGUM - BOWERS   | History                               | None       | 01070027              | RALEIGH      | NC          |       | 136          |             |
| C. MANGUM CONTRACT  | Prequalified Contrac                  | None       | POST OFFICE BOX 31768 | RALEIGH      | NC          | 27622 | 10243        |             |
| C. MANGUM CONTRACT  | Prequalified Contrac                  | None       | 6105 CHAPEL HILL ROAD | RALEIGH      | NC          | 27607 | 10243        |             |
| C. MANGUM, INC.     | History                               | None       | POST OFFICE BOX 31768 | RALEIGH      | NC          | 27622 | 3651         |             |
| C. MANGUM, INC.     | History                               | None       | 3141 JOHN HUMPHRIES W | RALEIGH      | NC          | 27622 | 3651         |             |
| C. MANGUM COMPANY,  | Prequalified Contrac                  | None       | 6105 CHAPEL HILL ROAD | RALEIGH      | NC          | 27607 | 10244        |             |
| C.MANGUM - CROWDER  | History                               | None       | 01070052              | RALEIGH      | NC          |       | 148          |             |
| C.MANGUM - SANFORD  | History                               | None       | 01070152              | RALEIGH      | NC          |       | 149          |             |
| IMIE MANGUM TRUCKIN | Subcontractor                         | None       | 814 OLD APEX ROAD     | CARY         | NC          | 27511 | 12839        |             |
| ANGUM EQUIPMENT CON | Subcontractor                         | None       | P.O. BOX 31768        | RALEIGH      | NC          | 27622 | 3588         |             |
| ANGUM EQUIPMENT COM | Subcontractor                         | None       | 3141 JOHN HUMPHRIES W | RALEIGH      | NC          | 27622 | 3588         |             |
| MMY MANGUM TRUCKI   | Subcontractor                         | None       | 1025 BAHAMA ROAD      | BAHAMA       | NC          | 27503 | 1567         |             |
|                     |                                       |            |                       |              |             |       |              |             |

- **Tip:** The wild card search produced ALL Firm Names containing "Mangum". To search for only those firms that begin with the name "Mangum", remove the asterisk (wildcard) and type "mangum".
- **Step 3**: You may further narrow your search by selecting a *Contractor Type*. There are two lists to select from:
  - The Highway Contractor Type list is available (depending upon security rights) to add/update Subcontractor Prequalified Contractor information and certification information, (i.e. Other Services, Professional Services, Supply).
  - The *Other Type* list is available (also depending upon security rights) to add/update firms who provides other types of services.
- **Note:** You may select multiple contractor/Other Types by clicking the list icon and holding down the CTRL key and selecting the items with the mouse.

Additionally, you may also search by *Prequalification Number, Vendor ID*, or *Division Maintenance Contractor* (this menu should be used without other filters for best results).

**Step 4:** Once all of your search criteria are entered, click **Retrieve**. The system will list all of the contractors that match your criteria. If the contractor you wish to view or update is listed, highlight the row and click OK, or double-click anywhere on the row.

If the contractor you are searching for is not in the list, click the **Reset** button and enter different search criteria to try your search again.

### **Enter New Contractor Information**

- **Tip:** If you are already in this window with another Contractor's information populating the window, simply click the "**New**" button to clear the fields and begin entering the new information.
- **Step 1:** To enter *new* Contractor information, simply click the **Cancel** button on the **Contractor Search** window, and begin entering the new *Firm Name* in the **Review Contractors** (New) window:

Once a *Firm Name* has been entered, the application will search the exiting contractor records for firms with similar names. The selection window will pop-up with these firms listed. This is done to help prevent duplicate firms from being entered.

If the new firm you are attempting to create already exists in the list, simply double click on the appropriate row in the selection list. This action will abandon creating a new record and display the existing record.

If you do not find your new contractor in the list, click Cancel to finish entering the contractor.

|                               | ▲ Review Contractors (New) |                                     |                                    | _D× |
|-------------------------------|----------------------------|-------------------------------------|------------------------------------|-----|
|                               | Firm Name:                 |                                     | <u>N</u> ew                        |     |
|                               | Highway Contractor Type:   | ▼                                   | Other Type: None                   | •   |
|                               | Vendor ID:                 |                                     |                                    |     |
|                               | General Address Owner Work | Codes NAICS Codes Officer Certifica | ation History                      |     |
|                               | Federal ID/SSN:            |                                     | Division Number: 🗨                 |     |
|                               | Firm Established:          | 00/00/0000                          | Fiscal Vendor Number:              | -   |
|                               | Firm Type:                 | •                                   | Board Number:                      | -   |
|                               | Nature of Business:        | •                                   | Division Maintenance Contractor: 🗖 |     |
|                               | Joint Venture:             |                                     |                                    |     |
|                               | Known Supplier:            | 1                                   |                                    |     |
|                               | Pre-Qualification          |                                     |                                    |     |
|                               | Number:                    | Status:                             | Expiration: 00/00/0000             | 16  |
|                               | Certification              |                                     |                                    |     |
|                               | Type:                      | Firm Gender:                        | Other                              |     |
|                               | Certified: 00/00/0         | 000 Firm Ethnicity:                 | Disadvantaged: No                  |     |
| Undated 12/7/2012 10:32:00 AM |                            |                                     |                                    |     |
|                               | Comment:                   |                                     |                                    | 2   |
|                               |                            |                                     |                                    |     |
|                               |                            |                                     |                                    |     |
|                               |                            |                                     |                                    |     |

**Step 2:** If you wish to change the default Highway Contractor type, simply select one from the drop down menu:

The **Highway Contractor Type** will have no default values. The **Other Type** will default to *None*.

**Note:** New contractors cannot be set up with a Contractor Type="History".

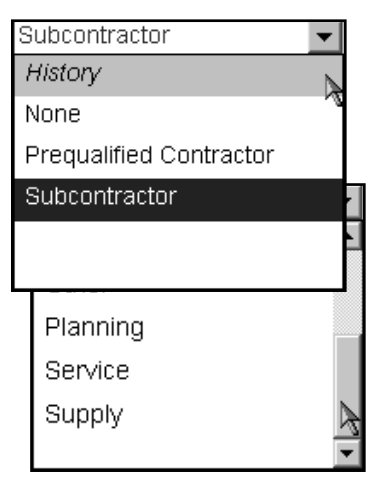

**Step 3:** If applicable, and depending upon your security profile, select an **Other Type**, otherwise, leave as "None":

Begin entering the balance of information related to your new contractor.

- **Step 4:** General Tab: Enter the Federal ID/SSN, Firm Type, Nature of Business, Division Number, and Firm Established Date information. If applicable, check "Joint Venture" and/or "Known Supplier" checkboxes.
- **Step 5:** Address Tab: Enter Contact name, Address, City, State, Zip Code, County, Address Type, Phone, Fax, and E-mail information:

|                                            |                                                                            | Firm Na               | ame: New Firm | n, Inc.       |                                                                                             | _                                 | 0.0                                                                             |                                        | New             |      |     |
|--------------------------------------------|----------------------------------------------------------------------------|-----------------------|---------------|---------------|---------------------------------------------------------------------------------------------|-----------------------------------|---------------------------------------------------------------------------------|----------------------------------------|-----------------|------|-----|
| Hig                                        | inway Con                                                                  | tractor T             | уре:          |               | -                                                                                           |                                   | Othe                                                                            | • Type:  None                          |                 | •    |     |
|                                            |                                                                            | Vendo                 | r ID:         |               |                                                                                             |                                   |                                                                                 |                                        |                 |      |     |
| eneral                                     | Address                                                                    | Owner                 | Work Codes    | NAICS Codes   | Officer                                                                                     | Certification                     | History                                                                         |                                        |                 |      |     |
|                                            | Con                                                                        | tact                  |               | A             | ldress                                                                                      |                                   | Address 2                                                                       | City                                   | State           | Zip  |     |
| ihn Q. C                                   | Contractor                                                                 |                       | 12            | 23 Street St. |                                                                                             |                                   |                                                                                 | City                                   | NC              | 1234 | 15  |
|                                            |                                                                            |                       |               |               |                                                                                             |                                   |                                                                                 |                                        |                 |      |     |
|                                            |                                                                            |                       |               |               |                                                                                             |                                   |                                                                                 |                                        |                 |      |     |
| Conta                                      | act: John Q                                                                | . Contrac             | tor           |               |                                                                                             | Address Ty;                       | e: Address of R                                                                 | ecord                                  | <b>↓</b>        |      |     |
| Conta                                      | act: John Q<br>ss: 123 Str                                                 | . Contrac             | tor           |               | - 9                                                                                         | Address Tyj<br>Phor               | e: Address of R                                                                 | cord                                   | ▼<br>123        |      |     |
| Conta<br>Addre                             | act: John Q<br>ess: 123 Str                                                | . Contrac             | tor           |               | - 9                                                                                         | Address Tyj<br>Phor<br>Fi         | e: Address of R<br>(999) 123-123<br>(999) 321-433                               | ecord<br>14 <b>Ext</b> :               | ▼<br>123        |      |     |
| Conta<br>Addre<br>C                        | act: John Q<br>ess: 123 Str<br>:ity: City                                  | . Contrac             | tor           |               | - 9<br>- 9<br>- 9                                                                           | Address Tyj<br>Phor<br>F:<br>E-m  | e: Address of R<br>e: (999) 123-12:<br>ux: (999) 321-43;<br>emailaddress        | ecord<br>14 Ext:<br>11 @@email.com     | ▼<br>123        |      | - 4 |
| Conta<br>Addre<br>C<br>Sta                 | act: John Q<br>ess: 123 Str<br>:ity: City<br>ate: NC                       | . Contrac<br>reet St. | tor<br>Zip: 1 | 2345          | -<br>-<br>-<br>-<br>-<br>-<br>-<br>-<br>-<br>-<br>-<br>-<br>-<br>-<br>-<br>-<br>-<br>-<br>- | Address Tyj<br>Phor<br>F:<br>E-m: | e: Address of Ri<br>le: (399) 123-12;<br>lx: (399) 321-43;<br>dil: emailaddress | ecord<br>14 Ext:<br>11 @email.com      | ▼<br>123        |      | -   |
| Conta<br>Addre<br>C<br>Sta<br>Cour         | act: John Q<br>ss: 123 Str<br>itty: City<br>ate: NC<br>nty: Alamar         | . Contrac<br>reet St. | tor<br>Zip: 1 | 2345          | 2<br>2<br>2                                                                                 | Address Tyj<br>Phor<br>Fa<br>E-ma | e: Address of Ri<br>le: (999) 123-12;<br>w: (999) 321-43;<br>ll: emailaddress   | ecord<br>4 Ext:<br>11 @<br>@email.com  | <b>-</b><br>123 |      | 4   |
| Conta<br>Addre<br>C<br>Sta<br>Cour<br>Cour | act: John Q<br>Iss: 123 Str<br>itty: City<br>ate: NC<br>Ataman<br>try: USA | . Contrac<br>reet St. | tor<br>Zip: 1 | 2345          | 2<br>2<br>2                                                                                 | Address Tyj<br>Phor<br>F:<br>E-m: | e: Address of Ro<br>(999) 123-12:<br>x: (999) 321-43:<br>uit emailaddress       | ecord<br>44 Ext:<br>11 @<br>@email.com | <b>▼</b><br>123 |      | 4   |

The Address, City, State, Zip, Address Type fields are required to save the record. All contractors are required to have exactly one "Address of Record". The system will default the contractor's first address to this Address Type.

Additionally, if the Firm Address of Record is located outside of NC, the County field will default to "Out of State". If the Address State is NC, select the applicable county from the list.

- **Step 6: Owner** tab: Enter the owner information by clicking the Insert icon to display a blank row.
- **Note:** Owner information is optional unless and until one or more certifications are assigned to the contractor.

| ∑ Review Contractors (New)                                |                      |           |           |                | _0            |  |  |  |  |
|-----------------------------------------------------------|----------------------|-----------|-----------|----------------|---------------|--|--|--|--|
| Firm Name: New Firm, Inc.                                 |                      | <u>Ne</u> | w         |                |               |  |  |  |  |
| Highway Contractor Type: Subcontractor V Other Type: None |                      |           |           |                |               |  |  |  |  |
| Vendor ID:                                                |                      |           |           |                |               |  |  |  |  |
| General Address Owner Work Codes NAICS Codes              | s Officer Certificat | tion Hist | ory       |                |               |  |  |  |  |
| Middle                                                    | Social               |           | Ownership |                | Other         |  |  |  |  |
| First Name Initial Last Name                              | Security             | Gender    | Percent   | Ethnicity      | Disadvantaged |  |  |  |  |
| Johns Q Contractor                                        | 123-45-6789 F        | Female    | 100       | Black American |               |  |  |  |  |

- **Step 7:** Work Codes tab: Select the appropriate work codes by checking the Select Code box(es).
- **Note:** You must select at least one work code from this tab if the Highway Contractor Type is Prequalified or Subcontractor:

| Hi      | ahway Con | Firm N | ame: Ne | w Firm, Inc. | <b>•</b>        |                  |            | Other Type: None                       | <u>N</u> ew |  |
|---------|-----------|--------|---------|--------------|-----------------|------------------|------------|----------------------------------------|-------------|--|
|         | , · · · · | Vendo  | or ID:  |              |                 |                  |            |                                        |             |  |
| General | Address   | Owner  | Work (  | Codes NAICS  | Codes Officer   | r Certification  | History    | 1                                      |             |  |
|         |           |        | ada     | Foloat Cado  |                 | Markaad          | Docarint   | ion                                    |             |  |
|         |           |        | ode     | Select Code  |                 | WORKCOOK         | Descript   | .011                                   |             |  |
|         |           |        | 000610  |              | Asphalt Concre  | te Plant Mix Pav | /ements    |                                        |             |  |
|         |           |        | 000660  | _            | Asphalt Surface | e i reatment     |            |                                        |             |  |
|         |           |        | 000830  |              | Brick Masonry   | Construction     |            |                                        |             |  |
|         |           |        | 000210  | ·            | Building Remov  | al and Demoliti  | on         |                                        |             |  |
|         |           |        | 0000040 |              | Cement Treate   | u base course    |            |                                        | -           |  |
|         |           |        | 000200  |              | Ceparata Barri  | rupping          |            |                                        | -           |  |
|         |           |        | 000004  |              | Concrete Curb   | and Cutter, etc. |            |                                        |             |  |
|         |           |        | 000040  | _            | Concrete Carb   | and Gutter, etc  |            |                                        |             |  |
|         |           |        | 000710  |              | Concrete Struc  | tures (Bridaes s | and Boy Cu | ilvorte)                               |             |  |
|         |           |        | 000420  |              | Construction St | unveving         |            | iiiiiiiiiiiiiiiiiiiiiiiiiiiiiiiiiiiiii |             |  |
|         |           |        | 000000  |              | Fence           | urvoying         |            |                                        |             |  |
|         |           |        | 000862  |              | Guardrail       |                  |            |                                        |             |  |
|         |           |        | 000002  |              | Hauling Aspha   | lt               |            |                                        |             |  |
|         |           |        | 000050  |              | Hauling Gener   | al               |            |                                        |             |  |
|         |           |        | 000825  |              | Incidental Conc | rete Constructi  | on         |                                        |             |  |
|         |           |        |         |              |                 |                  |            |                                        | -           |  |
|         |           | 1      |         |              |                 |                  |            |                                        | <u> </u>    |  |

- **Step 8: NAICS Codes** tab: If the firm being added has been indicated as an "Other Type", select the appropriate work codes from this list by checking the appropriate records.
- **Note:** You must select at least one NAICS code from this tab if the Other Type is anything other than NONE.

| Hi      | ghway Con | Firm Name: Nev<br>tractor Type: | / Firm, Inc. |                                                              | <b>.</b> |
|---------|-----------|---------------------------------|--------------|--------------------------------------------------------------|----------|
|         |           | Vendor ID:                      |              |                                                              |          |
| General | Address   | Owner Work Co                   | des NAICS    | Codes Officer Certification History                          |          |
|         |           | NAICS Code                      | Select Code  | NAICS Code Description                                       |          |
|         |           | 925120                          | V            | Administration of Urban Planning and Community and Rural Dev |          |
|         |           | 541611                          |              | Administrative Management and General Management Consulting  |          |
|         |           | 234990                          |              | All Other Heavy Construction                                 |          |
|         |           | 321999                          | <b>V</b>     | All Other Miscellaneous Wood Product Manufacturing           |          |
|         |           | 541990                          |              | All Other Professional, Scientific, and Technical Services   |          |
|         |           | 262990                          | ×            | All Other Rubber Product Manufacturing                       |          |
|         |           | 541310                          |              | Architectural Services                                       |          |
|         |           | 332722                          |              | Bolt, Nut, Screw, Rivet, and Washer Manufacturing            |          |
|         |           | 234120                          |              | Bridge and Tunnel Construction                               |          |
|         |           | 421390                          |              | Building materials, fiberglass (except insulation, roofing,  |          |
|         |           | 561430                          |              | Business Service Centers                                     |          |
|         |           | 233320                          |              | Commercial and Institutional Building Construction           |          |
|         |           | 541512                          |              | Computer Systems Design Services                             |          |
|         |           | 235710                          |              | Concrete Contractors                                         |          |
|         |           | 541511                          |              | Custom Computer Programming Services                         |          |
|         |           | 335150                          |              | Cutting Tool and Machine Tool Accessory Manufacturing        |          |
|         |           |                                 |              | ×                                                            |          |

**Step 9: Officer** tab: Enter names of company officers. Click the Insert icon on the toolbar to create a blank row. Select the Title by clicking in the field to display the list. Enter the remaining information. At least one officer name and title must be entered to save a record where the Highway

Contractor type and/or Other Type is anything other than NONE:

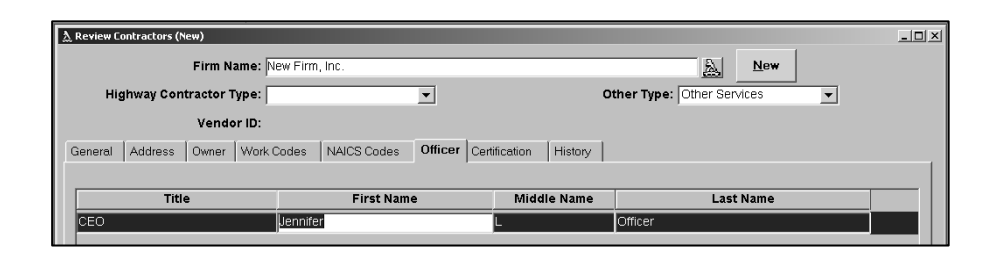

**Step 10: History** Tab: This window displays all changes to each contractor record. The following example illustrates entries resulting from changes to the contractor's Address of Record and WorkCode information. Note the comment section in the bottom of the window. The full text of the comment associated with the highlighted history record will display in this area:

| Hig      | nway Contra<br>V | ctor Type: None      | <b>_</b>           | Other Type: Other Services                                                |  |
|----------|------------------|----------------------|--------------------|---------------------------------------------------------------------------|--|
| eneral   | Address 0        | wner Work Codes N    | IAICS Codes Office | er Certification History                                                  |  |
| 1        | Action           | Action Date          | Performed By       | Comment                                                                   |  |
| Modify C | ert Status       | 10/14/04 10:37:48 AM | Pace, Randy K      | From Not Certified to Certified                                           |  |
| Modify C | ert Date         | 10/14/04 10:37:48 AM | Pace, Randy K      | From None to 10/14/2004                                                   |  |
| Modify C | ert Type         | 10/14/04 10:37:48 AM | Pace, Randy K      | From None to MB, WB                                                       |  |
| Modify A | ddress           | 10/14/04 10:37:11 AM | Pace, Randy K      | From Address of Record: 123 Street St. City NC 12345 to Address of Record |  |
| Modify N | AICS Codes       | 10/14/04 10:36:46 AM | Pace, Randy K      | Added: 925120, 321999, 262990                                             |  |
| Modify V | Vork Codes       | 10/14/04 10:36:46 AM | Pace, Randy K      | Added: 000610, 000210, 000854                                             |  |
| Create   |                  | 10/14/04 10:36:42 AM | Pace, Randy K      |                                                                           |  |
|          |                  |                      |                    |                                                                           |  |
| 4        |                  |                      |                    | <u> </u>                                                                  |  |

## **Process Prequalifications**

#### Authorized Users:

The staff members who have the ability to create and update Pre-qualification information are members of the following security group(s):

• Contractual Services – Prequal.

When entering a new contractor, the *Contractor Type* will default to blank and must be selected by the user. If the *Contractor Type* selected is "Prequalified Contractor" the Pre-Qualification section of the General tab will become editable. The prequalification *Status* will automatically be set to "**Prequalified**", and the *Expiration Date* will be set to the last day of the current month plus two years.

| Pre-Qualification |                      |                        |
|-------------------|----------------------|------------------------|
| Number:           | Status: Prequalified | Expiration: 10/31/2006 |

When entering a new contractor and *Contractor Type* selected is "Sub Contractor", the prequalification *Status* will automatically be set to "**Not Previously Prequalified**".

| Renewed 🗾 💌                  |   |
|------------------------------|---|
| Not Previously Pre-Qualified |   |
| Prequalified                 | L |
| Reinstated                   | l |
| Removed                      | l |
| Renewed                      |   |
|                              | 1 |
| •                            |   |

To process a Renewal, the contractor must currently be in the "Prequalified" status. When the *Status* is changed to "**Renewed**", the *Expiration Date* will be reset to the last day of the current month plus two years.

When processing a Re-Instatement (Status used when *Expiration Date* has passed and the contractor was previously in a Prequalified Status), updating *Status* to **Reinstated** will reset the *Expiration Date*, and reset the *Contractor Type* to "Prequalified Contractor".

To remove a Contractor from Prequalified status, click the *Status* drop down menu and select "**Removed**". Comments should be entered to provide reasons for the removal, but they are not required.

**Note:** When the status is changed to Remove, the Expiration date will be updated to the current date, and will be protected.

Additionally, if a Contractor Type is changed from *Prequalified Contractor* to *Subcontractor* or *History*, the status

will be set to Removed and the Expiration Date will be updated to the current date, and will be protected.

## **Process Certifications**

#### Authorized Users:

The staff members who have the ability to create and update Certification information are members of the following security group(s):

• Contractual Services - UCP

#### **Certifying a New Contractor**

Certifications are assigned to contractors using the **Certification** tab:

| Highway Contr      | ractor Type: None | •                      |                                          | Other Type: None           |                                        |
|--------------------|-------------------|------------------------|------------------------------------------|----------------------------|----------------------------------------|
|                    | Vendor ID: 4853   |                        |                                          |                            |                                        |
| neral Address      | Owner   Work Code | NAICS Codes Offic      | er Certification Histor                  | /                          |                                        |
| Certification      | MB 🔽              | WB 🗆 SBE               | Firm Gender: Fem<br>Firm Ethnicity: Blac | ale<br>k American <b>[</b> | Other<br>Disadvantaged: <sup>Yes</sup> |
| Certified: 10      | /14/2004 🔃 🗆 🛛    | First Renewal: 10/14/2 | 005 🔲 Second Renew                       | ral: 10/14/2006 🗆 F        | Recertified: 10/14/2007                |
| Certification Hist | ory:              | End                    | Action Date                              | Performe                   | d By                                   |
| MB WB              | 10/14/2004        | 12/31/2075 10/14/      | 2004 10:38:00 AM                         | Pace Randy K               |                                        |
|                    |                   |                        |                                          |                            |                                        |
| Workflow:          |                   |                        |                                          |                            | 1                                      |
| Workflow:          | Action            | Effective              | Action Date                              | Performed By               | Comment                                |

**Note: Ownership** information must be completed in order to assign one or more UCP certifications to a contractor. Ownership information is required to validate whether or not the contractor meets the minimum certification requirements. The ownership percentage of all owners added together must equal 100%. The name, gender, ethnicity and ownership percentage is required to save the record. Ownership percentage, gender, and ethnicity are used by the system to verify the certification types of DBE, MB, and WB.

When the contractor is given its first certification the **Certified** date will default to the current date. The **First** 

**Renewal, Second Renewal** and **Recertified** dates are set based on the Certified date and coincide with the state's 3yr certification cycle. First Renewal date is set to the Certified date + 1 year, Second Renewal is set to Certified date + 2 years, and the Recertified date is set to the Certified date + 3 years.

As each new certification is added, the Certification History is updated to reflect the date ranges that each certification was active.

| Certification History: |            |            |                        |                  |  |  |  |  |  |
|------------------------|------------|------------|------------------------|------------------|--|--|--|--|--|
| Types                  | Start      | End        | Action Date            | Performed By     |  |  |  |  |  |
| DBE, MB, WB, SBE       | 10/18/2004 | 12/31/2075 | 10/18/2004 10:20:00 AM | Pace, Randy K    |  |  |  |  |  |
| DBE, MB, WB            | 05/01/2002 | 10/17/2004 | 02/06/2004 03:53:00 PM | Johnson, Terri L |  |  |  |  |  |
|                        |            |            |                        |                  |  |  |  |  |  |
|                        |            |            |                        |                  |  |  |  |  |  |
| ]                      |            |            |                        |                  |  |  |  |  |  |

To process the contractor's first renewal, activate the First Renewal checkbox. This action will be recorded on the History tab.

To process the contractor's second renewal, activate the Second Renewal checkbox. This action will be recorded on the History tab.

To recertify the contractor, activate the Recertified checkbox. When this checkbox is activated, the contractor's certified date, First Renwal, Second Renewal, and Recertified dates are updated to reflect the new 3yr certification cycle.

Certified: 05/01/2002 🗗 First Renewal: 05/01/2003 🗆 Second Renewal: 05/01/2004 🗖 Recertified: 05/01/2005

## **Process Workflow Actions**

#### Authorized Users:

The staff members who have the ability to insert new workflow actions are members of the following security group(s):

• Contractual Services – UCP

The staff members who have the ability to insert new workflow actions and update existing workflow actions are members of the followig security group(s):

• Contractual Services – UCP members who have update rights to the "Workflow Maintenance" security tag.

#### **Maintaining Workflow**

Workflow actions are inserted on the Certifications tab and are used to track the internal steps takend during the processing of certification applications, as well as interaction between the contractor and the Contractual Services unit.

| Workflow:                       |            |                        |               |         |             |
|---------------------------------|------------|------------------------|---------------|---------|-------------|
| Action                          | Effective  | Action Date            | Performed By  | Comment |             |
| Certification Approved          | 10/18/2004 | 10/18/2004 10:32:00 AM | Pace, Randy K |         | <i>(</i> 2) |
| Site visit scheduled            | 09/24/2004 | 10/18/2004 10:32:00 AM | Pace, Randy K |         | 2           |
| Appointment Confirmation Mailed | 09/22/2004 | 10/18/2004 10:32:00 AM | Pace, Randy K |         | 9           |
| Application Received - Complete | 09/18/2004 | 10/18/2004 10:32:00 AM | Pace, Randy K |         | 9           |

To add a new workflow item, click the insert icon on the toolbar.

Click the Action dropdown menu to select an item from the list of standard workflow actions.

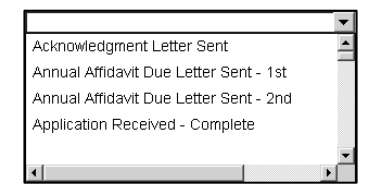

The **Effective Date** will default to the current date, but may be changed to a date in the past.

Enter comments associated with the action as necessary.

## **Generate Standard Reports**

Step 1: Select Inquiries→Standard Reports. The Vendor Select A Report window displays:

| ∑ Select A Report                      |                                     | IJ× |
|----------------------------------------|-------------------------------------|-----|
| Report Name                            |                                     |     |
| Approved Producer/Suppliers            | Address Type: Address of Record     |     |
| Course Test Results by Class           |                                     |     |
| Course Test Results by Instructor      | Certification Type. (Aii)           |     |
| DBE Certification Renewal              | Contractor Types/Other Firms: (All) |     |
| DBE Directory                          | - Panat Tuna                        |     |
| Former Names of Transferred Facilities |                                     |     |
| Highway Contractors                    | Recertification     Recertification |     |
| OJT/Apprenticeship Report              | © Both                              |     |
| Other Types                            |                                     |     |
| Prequalified Contractors               | Date Range                          |     |
| Prequalified Contractors Expiration    | 10/18/2004 🔀 through 12/31/2004 🔂   |     |
| Product Report                         | © Range                             |     |
| Registration By Office Location Report | ○ Past                              |     |
| Technician Certifications              | Opcoming                            |     |
| Welder Certification Report            |                                     |     |
|                                        |                                     |     |
|                                        |                                     |     |
|                                        |                                     |     |
|                                        |                                     |     |
|                                        |                                     |     |
| I 4 of 15 Rows I                       | Generate                            |     |
|                                        |                                     |     |
|                                        |                                     |     |

- **Step 2:** Select the report by clicking the report name. In this example we have selected the **DBE Certification Renewal** report.
- **Step 3:** Click the **Generate** button to process a report using the available filters. In the following example, the Date Range field was used to generate a report on all Certifications whose First or Second renewal is due between 10/18/2004 and 12/31/2004 :

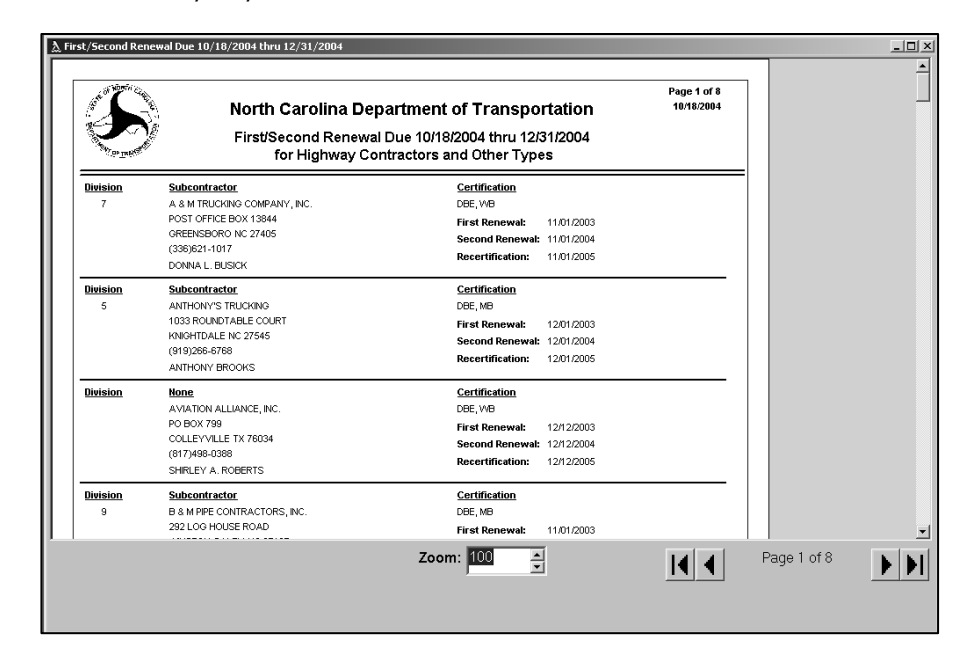

The **Print Preview** window contains several controls available to view the report: Zoom, Page navigation buttons (lower right), and scroll bars.

**Step 4:** To print the report, click the **Print** icon on the toolbar.

The following is a list of **Vendor Standard Reports**:

#### **1** DBE Certification Renewal Report:

This report displays contractors based on selection of Certification Renewal and Recertification Date filters. The user can specify a range of from and to dates, or select from *Past Renewal* or *Upcoming Renewal* filters. The reports will display the *Address of Record* as default, but different address types can be selected from a drop-down list. The default displays all contractors and certification types that have not been removed from certification.

#### 2 DBE Directory:

This report will list all contractors that have one or more UCP Certifications. The report defaults to display the Address of Record, all Certification Types, and all Contractor/Other types. The defaults can be modified to display different address types, contractor types, and certificatio types.

#### 3 Highway Contractors Report:

This report will provide the ability to list contractors based on a Contractor Type filter. Selections are presented for ALL, Pre-Qualified, and Subcontractors. The default selection is ALL which will display all Pre-qualified and Subcontractor records. The displayed title of the report will change depending on which Contractor Type option is selected. The report also provides a Firm Name filter which will enable users to display only records matching what is entered (for example, with the Contractor Type filter set to ALL, entering the letter "A" in this field will return all pre-qualified and subcontractor firm names beginning with "A"). Users also have the option of checking a "Contains" box, which tells the system to look for firm names containing the words or letters entered. The Firm Name filter works in conjunction with the Contractor Type selected.

#### 4 Other Types Report:

This report will provide the ability to list contractors based on a Contractor Type filter. Selections are presented for ALL, Other Services, Professional Services and Supply. The default selection is ALL that will display contractors that do not qualify as Highway Contractors. The displayed title of the report will change depending on which Contractor Type option is selected. The report also provides a Firm Name filter which will enable users to display only records matching what is entered (for example, with the Contractor Type filter set to ALL, entering the letter "A" in this field will return all pre-qualified and Other type firm names beginning with "A"). Users also have the option of checking a "Contains" box, which tells the system to look for firm names containing the words or letters entered. The Firm Name filter works in conjunction with the Contractor Type selected.

#### 5 Prequalified Contractors Report:

This report will display a list of contractors that are currently prequalified, determined by checking that the Prequalification Expiration Date is greater than the current date. The report provides an Address Type filter, the default for which is set to Address of Record, but which can be changed to display branch offices, billing addresses, etc. The report also provides a Firm Name filter that will enable users to display only records matching what is entered, as well as the "contains" option described above.

#### 6 Prequalified Contractors Expiration Report:

This report will display contractors based on the Pre-Qualification Expiration Date filter criteria selected. The user can specify a range of from and to dates, or select an All Expired or All Unexpired filter. The report displays the Address of Record as default, and different address types can be selected from a drop-down list. The report also provides a Firm Name filter that will enable users to display only records matching what is entered, as well as the "contains" option described above.

## **Perform Queries**

**Step 1:** Select **Inquiries→Query Tool→Contractor Directory**. The **Query Selection – Contractor Directory Information** window displays:

| ▲ Query Selection - Contractor Directory Information<br>Drag and Drop Columns for your<br>Display and Criteria: | [dlew>]                                                                                                 |                                                                                    | TON    |
|----------------------------------------------------------------------------------------------------|----------------------------------------------------------------------------------------------------|------------------------------------------------------------------------------------|--------|
| Columns                                                                                                    | Display Columns                                                                                         |                                                                                    |        |
| Certification Renewal Date                                                                                      | Vendor ID                                                                                               |                                                                                    |        |
| Certification Status                                                                                            | Division Maintenance Indicator                                                                          |                                                                                    |        |
| City                                                                                                    |                                                                                                    |                                                                                    |        |
| Contact Name                                                                                                    |                                                                                                    |                                                                                    |        |
| County                                                                                                    |                                                                                                    |                                                                                    |        |
| Disadvantaged Indicator                                                                                         |                                                                                                    |                                                                                    |        |
| Division Maintenance Indicator                                                                                  |                                                                                                    |                                                                                    |        |
| Division Number                                                                                                 |                                                                                                    |                                                                                    |        |
| DS Vendor Number                                                                                                |                                                                                                    |                                                                                    |        |
| E-mail Address                                                                                                  |                                                                                                    |                                                                                    |        |
| Ethnicity                                                                                                    | Criteria Columns                                                                                        | Value                                                                              |        |
| Expiration Date                                                                                                 |                                                                                                    |                                                                                    | _      |
| Fax                                                                                                    |                                                                                                    |                                                                                    |        |
| Federal Tax ID                                                                                                  |                                                                                                    |                                                                                    |        |
| Firm Established Date                                                                                           |                                                                                                    |                                                                                    |        |
| Firm Name                                                                                                    |                                                                                                    |                                                                                    |        |
| Firm Type                                                                                                    |                                                                                                    |                                                                                    |        |
| Fiscal Vendor Number                                                                                            |                                                                                                    |                                                                                    |        |
| Highway Contractor Type                                                                                         | ,<br>Wild cords must be used with "like" criterio. T<br>of characters whereas the '?' will match only o | hey are <sup>w</sup> and '?'. The <sup>w</sup> will match any number ne character. |        |
| ✓ Unique Rows                                                                                                   |                                                                                                    |                                                                                    |        |
| Total tables in query is 1                                                                                      | Generate Proview                                                                                        | Reset Altor                                                                        | Labels |
| Maximum tables allowed is 16                                                                                    | Manarate Flaview                                                                                        | Torer                                                                              | Lubbis |
|                                                                                                    |                                                                                                    |                                                                                    |        |

- **Step 2:** To define what will be displayed as a result of your query, use the drag and drop method by selecting buttons from the left side under **Columns** and dragging them to the **Display Columns** section.
- **Step 3**: To define the Criteria (or filters) that will determine which contractors will be displayed, use the drag and drop method by selecting buttons from the **Columns** section to the **Criteria Columns** section. Each filter requires that you define a *Value*. To set the *Value*, click in the field and select a value from the list that displays.
- **Step 4:** Once you have completed adding your selection criteria, click **Generate** button. A snapshot of the report will display:

There are several tools available to alter the results shown in the Snaphot Report (shown above). The Snapshot Report also indicates the number of Vendor tables that have been accessed to generate this information. This information is helpful with more complex queries that may be prohibited by a limitation within the application that allows only 16 tables to be accessed within a single query.

| Firm Name         Contact Name         Street Address         City           HOT-IN-PLACE RECYCLING, INC.         ROB EMBLETON         85 PASSMORE AVENUE         AGINCOURT           WALTER CONSTRUCTION (USA) INC.         WENDY SODERSTROM         4180 LIND SW         RENTON           JENSEN DRILLING COMPANY         RON WILLHITE         1775 HENDERSON AVENUE         EUGENE           GRAITE CONSTRUCTION COMPANY         HON WILLHITE         1775 HENDERSON AVENUE         EUGENE           OBAVASHI CORPORATION         S45 ALLERTON AVENUE         S0. SAN FRANC         S0. SAN FRANC           PENIALL COMPANY         KATHY HALL         1601 PENIALL WAY         ANAHEIM           VALLEY CREST LANDSCAPE, INC.         24121 VENTURA BOULEVARD         CALABASAS           HBG FLATIRON, INC.         MELODY JAUREGUI         10090 1-25 FRONTAGE ROAD         LONGMONT           NORTH CAROUNA CORPORATION         PATRICK F. MCGOWAN         POST OFFICE BOX 179, DC4350         DENVER           ZACHRY CONSTRUCTION CORPORATION         S27 LOGWOOD         SAN ANTONIO         ORANGE           ORANGE SHIPBUILDING CO, INC.         JIM GIFFORD         POST OFFICE BOX 1670         ORANGE           MILLIANS BROTHERS CONSTR. COMPANY, MC.         BCX 66428         HOUSTON         ROGIENCEMART           ROSIEK CONSTRUCTION CO, INC.         MICHAEL R.                                                    | Snapshot Report (802 Rows)<br>(Size columns and press Preview) |                    |                             |                  |  |  |
|----------------------------------------------------------------------------------------------------|----------------------------------------------------------------|--------------------|-----------------------------|------------------|--|--|
| HOT-IN-PLACE RECYCLING, INC. ROB EMBLETON 86 PASSMORE AVENUE AGINCOURT<br>WALTER CONSTRUCTION (USA) INC. WENDY SODERSTROM 4100 LIND SW RENTON<br>JENSEN DRILLING COMPANY RON WILLHITE 1776 HENDERSON AVENUE EUGENE<br>GRANTE CONSTRUCTION COMPANY HANK HEILBRON 565 WEST BEACH STREET WATSON/ILLE<br>OBAYASH CORPORATION KATHY HAILL 1001 PENHALL WAY ANAHEIM<br>VALLEY CREST LANDSCAPE, INC. 24121 VENTURA BOULEVARD CALABASAS<br>HBG FLATIRON, INC. MELODY JAUREGU 10090 1:25 FRONTAGE ROAD LONGMONT<br>NORTH CAROLINA CONSTRUCTORS MELODY JAUREGU 10090 1:25 FRONTAGE ROAD LONGMONT<br>LOCKHEED MARTIN CORPORATION PATRICK F. MCGOWAN POST OFFICE BOX 179, DC4350 DENVER<br>ZACHRY CONSTRUCTION CO., INC. JIM GIFFORD POST OFFICE BOX 1670 ORANGE<br>WILLIAMS BROTHERS CONSTR. COMPANY, INC. BOX 66428 HOUSTON<br>ROSINE CONSTRUCTION CO., INC. MICHAEL R. ROSIEK 2000 E. LAMAR BLVD., #4110<br>ROSING COMPANY JACK RAINES POST OFFICE BOX 631000 NACOGODCHES<br>T R. REMIXER, INC. ANDRE F. HARMON POST OFFICE BOX 631000 NACOGODCHES<br>T R. REMIXER, INC. ANDRE F. HARMON POST OFFICE BOX 631000 NACOGODCHES<br>T R. REMIXER, INC. ANDRE F. HARMON POST OFFICE BOX 631000 NACOGODCHES<br>T R. REMIXER, INC. ANDRE F. HARMON POST OFFICE BOX 631000 NACOGODCHES<br>T R. REMIXER, INC. ANDRE F. HARMON POST OFFICE BOX 631000 NACOGODCHES<br>T R. REMIXER, INC. ANDRE F. HARMON POST OFFICE BOX 631000 NACOGODCHES                    | Firm Name                                                      | Contact Name       | Street Address              | City             |  |  |
| WALTER CONSTRUCTION (USA) INC.         WENDY SODERSTROM         4180 LIND SW         RENTON           JENSEN DRILLING COMPANY         RON WILLHITE         1776 HENDERSON AVENUE         EUGENE           GRANITE CONSTRUCTION COMPANY         HON WILLHITE         1776 HENDERSON AVENUE         EUGENE           OBAYASHI CORPORATION         S85 WEST BEACH STREET         WATSONVILLE           OBAYASHI COMPORATION         S45 ALLERTON AVENUE         S0. SAN FRANC           PENIALL COMPANY         KATHY HALL         1001 PENIALL WAY         ANAHEIM           VALLEY CREST LANDSCAPE, INC.         24121 VENTURA BOULEVARD         CALABASAS           HBG FLATIRON, INC.         MELODY JAUREGUI         10090 I-25 FRONTAGE ROAD         LONGMONT           LOCKHEED MARTIN CORPORATION         PATRICK F. MCGOWAN         POST OFFICE BOX 179, DC4350         DENVER           ZACHRY CONSTRUCTION CORPORATION         PATRICK F. MCGOWAN         POST OFFICE BOX 1670         ORANGE           ORANGE SHIPBUILDING CO., INC.         JIM GIFFORD         POST OFFICE BOX 1670         ORANGE           ORANGE SHIPBUILDING CO., INC.         JIM GIFFORD         POST OFFICE BOX 1670         ORANGE           MILLIANS BROTHERS CONSTR.         COMPANY         JACK RAINES         1715 SOUTH UNIVERSITY DRIVE         NACOGODOCHES           MICHAEL R. ROSIEK         2000                                           | HOT-IN-PLACE RECYCLING, INC.                                   | ROB EMBLETON       | 85 PASSMORE AVENUE          | AGINCOURT        |  |  |
| IENSEN DRILLING COMPANY RON WILLHITE 1776 HENDERSON AVENUE EUGENE GRANITE CONSTRUCTION COMPANY HANK HEILBRON 565 WEST BEACH STREET WATSOMVILLE OBAYASHI CORPORATION A45 ALLERTON AVENUE SO. SAN FRANC OBAYASHI CORPORATION A45 ALLERTON AVENUE SO. SAN FRANC PENHALL COMPANY KATHY HALL 1001 PENHALL WAY ANAHEIM VALLEY CREST LANDSCAPE, INC. 24121 VENTURA BULLEVARD CALABASAS HBG FLATIRON, INC. MELODY JAUREGUI 10090 I-25 FRONTAGE ROAD LONGMONT NORTH CARDUNA CORPORATION PATRICK F. MCGOWAN POST OFFICE BOX 179, DC4350 DENVER ZACHRY CONSTRUCTORS MELODY JAUREGUI 10090 I-25 FRONTAGE ROAD LONGMONT LOCKHEED MARTIN CORPORATION PATRICK F. MCGOWAN POST OFFICE BOX 179, DC4350 DENVER ZACHRY CONSTRUCTION CO, INC. JIM GIFFORD POST OFFICE BOX 1670 ORANGE WILLIAMS BROTHERS CONSTR. COMPANY, INC. BOX 66428 HOUSTON ROSIEK CONSTRUCTION CO, INC. MICHAEL R. ROSIEK 2000 E. LAMAR BLVD., #410 ARLINGTON MCKINNEY DRILLING COMPANY JACK RAINES POST OFFICE BOX 50100 NACOGDOCHES MCKINNEY DRILLING COMPANY JACK RAINES POST OFFICE BOX 50100 NACOGDOCHES                                                                                                    | WALTER CONSTRUCTION (USA) INC.                                 | WENDY SODERSTROM   | 4180 LIND SW                | RENTON           |  |  |
| GRANITE CONSTRUCTION COMPANY         HANK HEILBRON         565 WEST BEACH STREET         WATSONVILLE           ORAYASHI CORPORATION         345 ALLERTON AVENUE         SO, SAN FRANC           ORAYASHI CORPORATION         345 ALLERTON AVENUE         SO, SAN FRANC           PENHALL COMPANY         KATHY HALL         1801 PENHALL WAY         ANAHEM           VALLEY CREST LANDSCAPE, INC.         24121 VENTURA BOULEVARD         CALABASAS           HBG FLATIRON, INC.         MELODY JAUREGUI         10090 I-25 FRONTAGE ROAD         LONGMONT           NORTH CARDUNA CONSTRUCTORS         MELODY JAUREGUI         10090 I-25 FRONTAGE ROAD         LONGMONT           LOCKHEED MARTIN CORPORATION         PATRICK F. MCGOWAN         POST OFFICE BOX 179, DC4350         DENVER           ZACHRY CONSTRUCTION CORPORATION         DEST OFFICE BOX 1670         ORANGE         GRANGE SHIPBUILDING CO., INC.         JIM GIFFORD         POST OFFICE BOX 1670         ORANGE           ORANGE SHIPBUILDING CO., INC.         JIM GIFFORD         710 MARKET STREET         ORANGE         MULLIANS BROTHERS CONSTR.         COMPANY, MC.         BOX 66428         HOUSTON         ROSIEK CONSTRUCTION CO., INC.         MICHAEL R. ROSIEK         2000 E. LAMAR BLVD., #410         ARLINGTON         MACOGDOCHES           MCKINNEY DRILLING COMPANY         JACK RAINES         POST OFFICE BOX 631000         NACOGDOCH | JENSEN DRILLING COMPANY                                        | RON WILLHITE       | 1775 HENDERSON AVENUE       | EUGENE           |  |  |
| OBAYASHI CORPORATION         345 ALLERTON AVENUE         SO, SAN FRANC           PENNALL COMPANY         KATHY HALL         1001 PENNALL WAY         ANAHEIM           VALLEY CREST LANDSCAPE, INC.         24121 VENTURA BOULEVARD         CALABASAS           HGS FLATIRON, INC.         MELODY JAUREGUI         1009 L25 FRONTAGE ROAD         LONGMONT           NORTH CAROLINA CONSTRUCTORS         MELODY JAUREGUI         1009 L25 FRONTAGE ROAD         LONGMONT           LOCKHEED MARTIN CORPORATION         PATRICK F. MCGOWAN         POST OFFICE BOX 179, DC4350         DENVER           ZACHRY CONSTRUCTION CORPORATION         PATRICK F. MCGOWAN         POST OFFICE BOX 1870         ORANGE           ORANGE SHIPBULIDING CO, INC.         JIM GIFFORD         POST OFFICE BOX 1870         ORANGE           ORANGE SHIPBULIDING CO, INC.         JIM GIFFORD         710 MARKET STREET         ORANGE           ORANGE SHIPBULIDING CO, INC.         JIM GIFFORD         710 MARKET STREET         ORANGE           ORANGE SHOTHERS CONSTR.         COMPANY, MC.         BOX 66428         HOUSTON           MCKINNEY DRILLING COMPANY         JACK RAINES         1715 SOUTH UNIVERSITY DRIVE         NACOGODOCHES           MCKINNEY DRILLING COMPANY         JACK RAINES         POST OFFICE BOX 531000         NACOGODOCHES           T. R. REMIXER, INC.         ANDRE                                            | GRANITE CONSTRUCTION COMPANY                                   | HANK HEILBRON      | 585 WEST BEACH STREET       | WATSONVILLE      |  |  |
| PENHALL COMPANY     KATHY HALL     1001 PENHALL WAY     ANAHEIM       VALLEY CREST LANDSCAPE, INC.     24121 VENTURA BOULEVARD     CALABASAS       HBG FLATIRON, INC.     MELODY JAUREGUI     10090 I-25 FRONTAGE ROAD     LONGMONT       NORTH CAROLINA CONSTRUCTORS     MELODY JAUREGUI     10090 I-25 FRONTAGE ROAD     LONGMONT       LOCKHEED MARTIN CORPORATION     PATRICK F. MCGOWAN     POST OFFICE BOX 179, DC4350     DENVER       ZACHRY CONSTRUCTION CORPORATION     PATRICK F. MCGOWAN     527 LOGWOOD     SAN ANTONIO       ORANGE SHIPBUILDING CO., INC.     JIM GIFFORD     POST OFFICE BOX 1870     ORANGE       ORANGE SHIPBUILDING CO., INC.     JIM GIFFORD     710 MARKET STREET     ORANGE       MILLIAMS BROTHERS CONSTR. COMPANY, INC.     BOX 66428     HOUSTON       ROSIEK CONSTRUCTION CO., INC.     MCHAEL R. ROSIEK     2000 E. LAMAR BLVD., #410     ARLINGTON       MCKINNEY DRILLING COMPANY     LACK RAINES     1715 SOUTH UNIVERSITY DRIVE     ARCOGDOCHES       MCKINNEY DRILLING COMPANY     JACK RAINES     POST OFFICE BOX 531000     NACOGDOCHES       MCKINNEY DRILLING COMPANY     JACK RAINES     POST OFFICE BOX 53000     TYLER                                                                                                    | OBAYASHI CORPORATION                                           |                    | 345 ALLERTON AVENUE         | SO. SAN FRANCISC |  |  |
| VALLEY CREST LANDSCAPE, INC. 24121 VENTURA BOULEVARD CALABASAS<br>HGG FLATIRON, INC. MELODY JAUREGUI 10090 I-25 FRONTAGE ROAD LONGMONT<br>NORTH CAROLINA CONSTRUCTORS MELODY JAUREGUI 10090 I-25 FRONTAGE ROAD LONGMONT<br>LOCKHEED MARTIN CORPORATION PATRICK F. MCGOWAN POST OFFICE BOX 179, DC4350 DENVER<br>ZACHRY CONSTRUCTION CORPORATION 527 LOGWODO SAN ANTONIO<br>ORANGE SHIPBUILDING CO., INC. JIM GIFFORD POST OFFICE BOX 1670 ORANGE<br>ORANGE SHIPBUILDING CO., INC. JIM GIFFORD 710 MARKET STREET ORANGE<br>MILLIAMS BROTHERS CONSTR. COMPANY, INC.<br>ROSIEK CONSTRUCTION CO., INC. MICHAEL R. ROSIEK 2000 E. LAMAR BLVD., #410 ARLINGTON<br>ROSIEK CONSTRUCTION CO., INC. MICHAEL R. ROSIEK 2000 E. LAMAR BLVD., #410 ARLINGTON<br>MCKINNEY DRILLING COMPANY JACK RAINES 1715 SOUTH UNIVERSITY DRIVE<br>MCKINNEY DRILLING COMPANY JACK RAINES POST OFFICE BOX 531000 NACOGDOCHES<br>T. R. REMIXER, INC. ANDRE F. HARMON POST OFFICE BOX 5090 TYLER                                                                                                    | PENHALL COMPANY                                                | KATHY HALL         | 1601 PENHALL WAY            | ANAHEIM          |  |  |
| HBG FLATIRON, INC.         MELODY JAUREGUI         10090 I-25 FRONTAGE ROAD         LONGMONT           NORTH CAROLINA CONSTRUCTORS         MELODY JAUREGUI         10090 I-25 FRONTAGE ROAD         LONGMONT           LOCKHEED MARTIN CORPORATION         PATRICK F. MCGOWAN         POST OFFICE BOX 179, DC4350         DENVER           ZACHRY CONSTRUCTOR CORPORATION         PATRICK F. MCGOWAN         POST OFFICE BOX 179, DC4350         DENVER           ZACHRY CONSTRUCTION CORPORATION         PATRICK F. MCGOWAN         POST OFFICE BOX 1670         ORANGE           ORANGE SHIPBUILDING CO., INC.         JIM GIFFORD         POST OFFICE BOX 1670         ORANGE           ORANGE SHIPBUILDING CO., INC.         JIM GIFFORD         710 MARKET STREET         ORANGE           WILLIAMS BROTHERS CONSTR.         COMPANY, INC.         BOX 66428         HOUSTON           ROSIEK CONSTRUCTION CO., INC.         MICHAEL R. ROSIEK         2000 E. LAMAR BLVD., #410         ARLINGTON           MCKINNEY DRILLING COMPANY         JACK RAINES         1715 SOUTH UNIVERSITY DRIVE         NACOGDOCHES           MCKINNEY DRILLING COMPANY         JACK RAINES         POST OFFICE BOX 531000         NACOGDOCHES           T. R. REMIXER, INC.         ANDRE F. HARMON         POST OFFICE BOX 5300         TYLER                                                                                                    | VALLEY CREST LANDSCAPE, INC.                                   |                    | 24121 VENTURA BOULEVARD     | CALABASAS        |  |  |
| NORTH CAROLINA CONSTRUCTORS MELODY JAUREGUI 100901-25 FRONTAGE ROAD LONGMONT<br>LOCI-HEED MARTIN CORPORATION PATRICK F. MCGOWAN POST OFFICE BOX 179, DC4350 DENVER<br>ZACHRY CONSTRUCTION CORPORATION 527 LOGWOOD SAN ANTONIO<br>ORANGE SHIPBULIDING CO., INC. JIM GIFFORD POST OFFICE BOX 1670 ORANGE<br>ORANGE SHIPBULIDING CO., INC. JIM GIFFORD 710 MARKET STREET ORANGE<br>WILLIAMS BROTHERS CONSTR. COMPANY, NC. BOX 66428 HOUSTON<br>ROSIEK CONSTRUCTION CO., INC. MICHAEL R. ROSIEK 2000 E. LAMAR BLVD., #410 ARLINGTON<br>MCKINNEY DRILLING COMPANY JACK RAINES 1715 SOUTH UNIVERSITY DRIVE NACOGDOCHES<br>MCKINNEY DRILLING COMPANY JACK RAINES POST OFFICE BOX 631000 NACOGDOCHES<br>T. R. REMIXER, INC. ANDRE F. HARMON POST OFFICE BOX 5090 TYLER                                                                                                    | HBG FLATIRON, INC.                                             | MELODY JAUREGUI    | 10090 I-25 FRONTAGE ROAD    | LONGMONT         |  |  |
| LOCKHEED MARTIN CORPORATION PATRICK F. MCGOWAN POST OFFICE BOX 179, DC4350 DENVER ZACHRY CONSTRUCTION CORPORATION 527 LOGWOOD SAN ANTONIO ORANGE SHIPBUILDING CO., INC. JIM GIFFORD 710 MARKET STREET ORANGE WILLIAMS BROTHERS CONSTR. COMPANY, INC. BOX 66428 HOUSTON ROSEICK CONSTRUCTION CO., INC. MICHAEL R. ROSIEK 2000 E. LAMAR BLVD., #410 ARLINGTON ROSEICK CONSTRUCTION CO., INC. ANDRE F. HARMON POST OFFICE BOX 631000 NACOGDOCHES IT. R. REMIXER, INC. ANDRE F. HARMON POST OFFICE BOX 63000 TYLER                                                                                                    | NORTH CAROLINA CONSTRUCTORS                                    | MELODY JAUREGUI    | 10090 I-25 FRONTAGE ROAD    | LONGMONT         |  |  |
| ZACHRY CONSTRUCTION CORPORATION         527 LOGWOOD         SAN ANTONIO           ORANGE SHIPBULDING CO., INC.         JIM GIFFORD         POST OFFICE BOX 1670         ORANGE           ORANGE SHIPBULDING CO., INC.         JIM GIFFORD         POST OFFICE BOX 1670         ORANGE           MILLIAMS BROTHERS CONSTR.         COMPANY, INC.         BOX 66428         HOUSTON           ROSIEK CONSTRUCTION CO., INC.         MICHAEL R. ROSIEK         2000 E. LAMAR BLVD., #410         ARLINGTON           MCKINNEY DRILLING COMPANY         JACK RAINES         1715 SOUTH UNIVERSITY DRIVE         NACOGDOCHES           MCKINNEY DRILLING COMPANY         JACK RAINES         POST OFFICE BOX 631000         NACOGDOCHES           T. R. REMIXER, INC.         ANDRE F. HARMON         POST OFFICE BOX 5090         TYLER           K                                                                                                    | LOCKHEED MARTIN CORPORATION                                    | PATRICK F. MCGOWAN | POST OFFICE BOX 179, DC4350 | DENVER           |  |  |
| ORANGE SHIPBUILDING CO., INC. JIM GIFFORD POST OFFICE BOX 1670 ORANGE<br>ORANGE SHIPBUILDING CO., INC. JIM GIFFORD 710 MARKET STREET ORANGE<br>WILLIAMS BROTHERS CONSTR. COMPANY, INC. BOX 66428 HOUSTON<br>ROSIEK CONSTRUCTION CO., INC. MICHAEL R. ROSIEK 2000 E. LAMAR BLVD., #410 ARLINGTON<br>MCKINNEY DRILLING COMPANY LACK RAINES 1715 SOUTH UNIVERSITY DRIVE NACOGDOCHES<br>MCKINNEY DRILLING COMPANY JACK RAINES POST OFFICE BOX 631000 NACOGDOCHES<br>T. R. REMXER, INC. ANDRE F. HARMON POST OFFICE BOX 5090 TYLER                                                                                                    | ZACHRY CONSTRUCTION CORPORATION                                |                    | 527 LOGWOOD                 | SAN ANTONIO      |  |  |
| ORANGE SHIPDUILDING CO., INC. JIM GIFFORD 710 MARKET STREET ORANGE WILLIAMS BROTHERS CONSTR. COMPANY, INC. BCX 66428 HOUSTON ROSIEK CONSTRUCTION CO., INC. MICHAEL R. ROSIEK 2000 E. LAMAR BLVD., #410 ARLINGTON MICKINNEY DRILLING COMPANY JACK RAINES 1715 SOUTH UNIVERSITY DRIVE NACOGDOCHES MICKINNEY DRILLING COMPANY JACK RAINES POST OFFICE BOX 631000 NACOGDOCHES T. R. REMIXER, INC. ANDRE F. HARMON POST OFFICE BOX 5090 TYLER                                                                                                    | ORANGE SHIPBUILDING CO., INC.                                  | JIM GIFFORD        | POST OFFICE BOX 1670        | ORANGE           |  |  |
| WILLIAMS BROTHERS CONSTR. COMPANY, INC. BOX 66428 HOUSTON<br>ROSIEL CONSTRUCTION CO., INC. MICHAEL R. ROSIEK 2000 E. LAMAR BLVD., #410 ARUNGTON<br>MICKINNEY DRILLING COMPANY JACK RAINES 1715 SOUTH UNIVERSITY DRIVE NACOGODOCHES<br>MICKINNEY DRILLING COMPANY JACK RAINES POST OFFICE BOX 631000 NACOGODOCHES<br>T. R. REMIXER, INC. ANDRE F. HARMON POST OFFICE BOX 63000 TYLER<br>I CONSUME Rows:                                                                                                    | ORANGE SHIPBUILDING CO., INC.                                  | JIM GIFFORD        | 710 MARKET STREET           | ORANGE           |  |  |
| ROSIEK CONSTRUCTION CO., INC. MICHAEL R. ROSIEK 2000 E. LAMAR BLVD., #410 ARLINGTON<br>MICKINNEY DRILLING COMPANY JACK RAINES 1715 SOUTH UNIVERSITY DRIVE NACOGDOCHES<br>MICKINNEY DRILLING COMPANY JACK RAINES POST OFFICE BOX 631000 NACOGDOCHES<br>T. R. REMXER, INC. ANDRE F. HARMON POST OFFICE BOX 6390 TYLER<br>I Unique Rows                                                                                                    | WILLIAMS BROTHERS CONSTR. COMPANY, INC.                        |                    | BOX 66428                   | HOUSTON          |  |  |
| MCKINNEY DRILLING COMPANY JACK RAINES 1715 SOUTH UNIVERSITY DRIVE NACOGDOCHES<br>MCKINNEY DRILLING COMPANY JACK RAINES POST OFFICE BOX 631000 NACOGDOCHES<br>T. R. REMIXER, INC. ANDRE F. HARMON POST OFFICE BOX 6090 TYLER<br>EV. Unique Bowe                                                                                                    | ROSIEK CONSTRUCTION CO., INC.                                  | MICHAEL R. ROSIEK  | 2000 E. LAMAR BLVD., #410   | ARLINGTON        |  |  |
| MCKINNEY DRILLING COMPANY JACK RAINES POST OFFICE BOX 531000 NACOGDOCHES<br>T. R. REMXER, INC. ANDRE F. HARMON POST OFFICE BOX 5090 TYLER                                                                                                    | MCKINNEY DRILLING COMPANY                                      | JACK RAINES        | 1715 SOUTH UNIVERSITY DRIVE | NACOGDOCHES      |  |  |
| T.R. REMIXER, INC. ANDRE F. HARMON POST OFFICE BOX 5090 TYLER                                                                                                    | MCKINNEY DRILLING COMPANY                                      | JACK RAINES        | POST OFFICE BOX 631000      | NACOGDOCHES      |  |  |
| V Unique Rows                                                                                                    | T. R. REMIXER, INC.                                            | ANDRE F. HARMON    | POST OFFICE BOX 5090        | TYLER            |  |  |
| E. SZUDANA LANTA                                                                                                    | E Unique Rows                                                  |                    |                             | <u></u>          |  |  |
| Tablakia in anna 6 Concerts Departure Departure Aller                                                                                                    | Tatalahira is away - 6                                         | orato Draviau      | Peset Alter                 | Labole           |  |  |

• Clicking the **Preview** button would result in a report as in the following example screen at 100% zoom:

| North Carolina Department of Transportation<br>Contractor Directory Information |                    |                                    |                  |                |            |           |
|---------------------------------------------------------------------------------|--------------------|------------------------------------|------------------|----------------|------------|-----------|
| Firm Name                                                                       | Contact Name       | Street Address                     | City             | State<br>Forde | Zip Code   | Vendor ID |
| HOT-IN-PLACE RECYCLING, INC.                                                    | ROB EMBLETON       | 85 PASSMORE AVENUE                 | AGINCOURT        | ON             | M1V4S-9    | 12428     |
| WALTER CONSTRUCTION (USA) INC.                                                  | WENDY SODERSTROM   | 4180 LIND SW                       | RENTON           | WA             | 98055-4326 | 10187     |
| JENSEN DRILLING COMPANY                                                         | RON WILLHITE       | 1775 HENDERSON AVENUE              | EUGENE           | 0R             | 97403-     | 2667      |
| GRANITE CONSTRUCTION COMPANY                                                    | HANK HEILBRON      | 585 WEST BEACH STREET              | WATSONVILLE      | CA             | 95076-     | 3432      |
| OBAYASHI CORPORATION                                                            |                    | 345 ALLERTON AVENUE                | SO. SAN FRANCISC | CA             | 94080      | 3321      |
| PENHALL COMPANY                                                                 | KATHY HALL         | 1801 PENHALL WAY                   | ANAHEIM          | CA             | 92801      | 128       |
| VALLEY CREST LANDSCAPE, INC.                                                    |                    | 24121 VENTURA BOULEVARD            | CALABASAS        | CA             | 91302      | 3470      |
| HBG FLATIRON, INC.                                                              | MELODY JAUREGUI    | 10090 I-25 FRONTAGE ROAD           | LONGMONT         | CO             | 80504-     | 3076      |
| NORTH CAROLINA CONSTRUCTORS                                                     | MELODY JAUREGUI    | 10090 I-25 FRONTAGE ROAD           | LONGMONT         | CO             | 80504-     | 12934     |
| LOCKHEED MARTIN CORPORATION                                                     | PATRICK F. MCGOWAN | POST OFFICE BOX 179, DC4350        | DENVER           | CO             | 80201-0179 | 11371     |
| ZACHRY CONSTRUCTION CORPORATION                                                 |                    | 527 L0GW00D                        | SAN ANTONIO      | TX             | 78221-     | 11691     |
| DRANGE SHIPBUILDING CO., INC.                                                   | JIM GIFFORD        | POST OFFICE BOX 1670               | ORANGE           | TX             | 77631-1670 | 2989      |
| DRANGE SHIPBUILDING CO., INC.                                                   | JIM GIFFORD        | 710 MARKET STREET                  | ORANGE           | TX             | 77631-     | 2989      |
| WILLIAMS BROTHERS CONSTR. COMPANY, INC.                                         |                    | B0X 66428                          | HOUSTON          | TX             | 77266-     | 1395      |
| ROSIEK CONSTRUCTION CD., INC.                                                   | MICHAEL R. ROSIEK  | 2000 E. LAMAR BLVD., #410          | ARLINGTON        | TX             | 76006-     | 3049      |
| MCKINNEY DRILLING COMPANY                                                       | JACK RAINES        | 1715 SOUTH UNIVERSITY DRIVE        | NACOGDOCHES      | TX             | 75963-1000 | 3482      |
| MCKINNEY DRILLING COMPANY                                                       | JACK RAINES        | POST OFFICE BOX 631000             | NACOGDOCHES      | TX             | 75963-1000 | 3482      |
| T. B. REMIXER, INC.                                                             | ANDRE F. HARMON    | POST OFFICE BOX 5090               | TYLEB            | TΧ             | 75712      | 10659     |
| TOOMER ELECTRICAL COMPANY, INC.                                                 | RONALD J. TOOMER   | POST OFFICE BOX 15274              | BATON ROUGE      | LA             | 70895      | 12822     |
| ANGELO IAFRATE CONSTRUCTION, LLC                                                | BLANCE ARCENEAUX   | 11441 INDUSTRIPLEX BLVD, SUITE 140 | BATON ROUGE      | LA             | 70809-     | 10371     |
| BOLLINGER SHIPYARDS LOCKPORT, L.L.C.                                            | T. WALTER BERRY    | 8365 HIGHWAY 308                   | LOCKPORT         | LA             | 70374-     | 1269      |
|                                                                                 |                    |                                    |                  |                |            | -         |

- The **Reset** button deletes your initial choices so you may begin another query.
- The **Alter** button return to the Query Selection window to allow changes or additions to your original display and criteria choices (more drag and drop editing).

• The **Label** button provides the ability to generate mailing labels.

## **Generate Labels**

Mailing Labels of various sizes can be generated from your query results. You determine what information will be printed on the lables by dragging the buttons from the Columns section of the window into the label size to be used:

| <u>≵</u> Define Label                    |                                                                                                   | _ 🗆 🗵             |
|------------------------------------------|---------------------------------------------------------------------------------------------------|-------------------|
| Drag and Drop Columns for your<br>Label: | Label Type: Laser Address 1.33 x 4.00 5162,5262                                                   | •                 |
| Columns                                  | Drag fields below to move or resize columns in your label.<br>field to delete it from your label. | Double click on a |
| City                                     |                                                                                                   |                   |
| Contact Name                             | Firm Name                                                                                         |                   |
| Firm Name                                | Street Address                                                                                    |                   |
| State Code                               | City State Code Zip Code                                                                          |                   |
| Street Address                           |                                                                                                   |                   |
| Vendor ID                                |                                                                                                   |                   |
| Zip Code                                 |                                                                                                   |                   |
| Drag and Drop Text for your Label:       |                                                                                                   |                   |
|                                          |                                                                                                   |                   |
|                                          |                                                                                                   |                   |

- The **Define Label** window uses the drag and drop method to arrange and define the labels with numerous **Label Types**, (varied label sizes) which you choose from in the drop down menu. The Labels are styled and processed based on the Contractor information at the time the Define Label window is accessed.
- The **Letter** button helps in the generation of bulk letter distribution to several Contractors at once, and becomes available after you have generated a query. The information fields you have selected for display in your query are available for selection to be used as part of your mailing label as shown below in the **Preview Label** window:

| er rype: Laser Addr         | 'ess 1.33 X 4 | 1.00 6162,6262 |                       |                 | Row: 1 | Colur | nn: 1 |
|-----------------------------|---------------|----------------|-----------------------|-----------------|--------|-------|-------|
|                             |               |                |                       |                 |        |       | 1 6   |
|                             |               |                |                       |                 |        |       |       |
|                             |               |                |                       |                 |        |       |       |
|                             |               |                |                       |                 |        | ר ו   |       |
| DENVICE EINE FAINTING, INC. |               |                | DERVIELE LINE PARTING | r, m.c.         |        |       |       |
| 2 GREEN POND ROAD           |               |                | 501 FORD ROAD         |                 |        |       |       |
| ROCKAWAY                    | NJ            | 07866          | ROCKAWAY              | NJ              | 07866  |       |       |
| AMEC CIVIL, LLC             |               |                | THALLE CONSTRUCTION   | CO., INC.       |        | -     |       |
| 3131 PRINCETON PIKE, BLDG.  | 5, 105        |                | 51 ROUTE 100          |                 |        |       |       |
| LAWRENCEVILLE               | NJ            | 086482207      | BRIARCLIFF MANOR      | NY              | 10510  |       |       |
| YONKERS CONTRACTING CO      | INC           |                |                       | IS CONST. COBP. |        | -     |       |
| 969 MIDLAND AVENUE          |               |                | 1435 BOUTE 9          |                 |        |       |       |
| YONKERS                     | NY            | 10704          | CASTLETON             | NY              | 12033  |       |       |
|                             |               |                |                       |                 |        |       |       |
|                             |               |                |                       |                 |        |       |       |

Revised 12/7/2012 - renumbered because of addition of Project Closeout module. MBNovello